#### **MEMORANDUM**

| FROM: | Rebecca Eames<br>Chief of Field Services |
|-------|------------------------------------------|
| то:   | All DPA Caseworkers and Supervisors      |
| DATE: | April 16, 1999                           |

#### SUBJECT: EIS Procedure 1999-4 (Replaces 1993-4) ET ALERTS DUE TODAY OR OVERDUE (ETAD) Screen

#### Introduction

The ETAD screen is enhanced and now allows the following functions:

- Caseworkers and supervisors to view all case alerts by PCN
- Caseworkers and supervisors to view case alerts by specific caseload
- Caseworkers and supervisors to view client-based alerts for Work Service caseloads

This procedure will discuss:

- How to access the ETAD
- The ETAD screen fields and descriptions
- Navigating on the ETAD
- Deleting alerts from the ETAD

This procedure replaces EIS Procedure 1993-4, please remove this procedure from your manual.

## Accessing the ETAD

#### Using the ELIGIBILITY TECHNICIAN MENU (ELTM)

Caseworkers will access the ETAD screen from the ELTM menu. To access the ETAD:

- 1. <NEXT> to the ELTM from any EIS screen
- 2. In the ENTER FUNCTION field enter function 8
- 3. <ENTER>

#### Using the RAPM'S AND SUPERVISOR'S MENU (RASM)

Supervisors will access the ETAD screen from the RASM menu. To access the ETAD:

- 1. <NEXT> to the RASM from any EIS screen
- 2. In the ENTER FUNCTION field enter function **2**
- 3. In the ET OR REVIEWEE'S PCN field enter the PCN of the caseworker whose alerts are being reviewed
- 4. <ENTER>

#### <u>Note: To access a blank ETAD screen DO NOT enter a PCN in the ET OR</u> <u>REVIEWEE'S PCN field. On the blank ETAD enter the desired caseload to</u> <u>be viewed.</u>

#### **ETAD Screen Fields and Descriptions**

| EIS ETAD             | ET ALERTS DUE TODAY OR OVERDUE        | 040699 10:50<br>WORKER B |
|----------------------|---------------------------------------|--------------------------|
| CASELOAD: B, WORKER  |                                       |                          |
| OFFICE: 083 UNIT:    | L CASELOAD NBR: 03                    | DUE                      |
| CASE / CLIENT NAME   | CASE NUMBER MESSAGE                   | DATE CLEAR               |
|                      |                                       |                          |
| (CS) A , CLIENT      | 00019926 REVIEW JOBS FOR CLIENT A     | 020199                   |
| (CS) B , CLIENT      | 00009637 REVIEW JOBS FOR CLIENT B     | 090199                   |
| (CS) C , CLIENT      | 00020600 ME CERT EXPIRED - PGM CLOSED | 033199                   |
| (CL) D , CLIENT      | 00020532 AWP SANC-WA CLIENT D         | 090199                   |
| PF3=TOP PF7=SCROLL U | IP PF8=SCROLL DOWN PAGE 01 OF 01      | NEXT>                    |
|                      |                                       |                          |

# FIELD DESCRIPTION / USE CASELOAD This field displays the name of the caseworker to

|        | whom the caseload belongs.                            |
|--------|-------------------------------------------------------|
| OFFICE | Use this field to enter the Full Service Office (FSO) |

EIS Procedure 1999-4

| <b>FIELD</b>            | <b>DESCRIPTION / USE</b>                                                                                                    |  |  |
|-------------------------|----------------------------------------------------------------------------------------------------|--|--|
|                         | number for the desired caseload.                                                                                                    |  |  |
| UNIT                    | Use this field to enter the unit number of the caseworker.                                                                                                    |  |  |
| CASELOAD NBR            | Use this field to enter the caseload number of the caseworker.                                                                                                    |  |  |
| CASE / CLIENT NAME      | This field displays the name of the Primary<br>Information (PI) person for Case Alerts <b>(CS)</b> or the<br>name of the individual for Client Alerts <b>(CL)</b> . |  |  |
| CASE NUMBER             | This field displays the EIS case number belonging to the client.                                                                                                    |  |  |
| MESSAGE                 | This field displays the alert message.                                                                                                    |  |  |
| DUE DATE                | This field displays the due date of the alert.                                                                                                    |  |  |
| CLEAR                   | Use this field to clear (delete) alerts.                                                                                                    |  |  |
| P3=TOP                  | <pf3> to display the first page of the ETAD screen.</pf3>                                                                                                    |  |  |
| <pf7>=SCROLL DOWN</pf7> | <pf7> to display the preceding page of ETAD entries when more than one page of alerts exists.</pf7>                                                                 |  |  |
| <pf8>=SCROLL DOWN</pf8> | <pf8> to display the next page of alerts when more than one page of alerts exists.</pf8>                                                                            |  |  |
| PAGE XX of XX           | This field displays the current page number of alerts and then the total number of pages.                                                                           |  |  |

### Viewing Alerts on the ETAD

The ETAD can display alerts for up to 20 assigned caseloads and up to 1000 alerts. If a caseworker has more than 20 assigned caseloads and more than 1000 alerts the ETAD will display the following alert:

#### \*\*\*\*PROGRAM LIMIT OF MORE THAN 20 CASELOADS AND 1000 ALERTS REACHED\*\*\*

If a caseworker has more than 20 caseloads but has not reached the 1000 alert limit, the ETAD will display the following alert:

#### \*\*\*\*PROGRAM LIMIT OF 20 CASELOADS REACHED\*\*\*\*

#### Viewing Alerts by PCN

When the ETAD is initially accessed either from the ELTM or RASM all EIS case number alerts for the caseworker will display.

#### Viewing Alerts by EIS or Work Services Caseload

## <u>Note:</u> For this example a Work Service office number and caseload is being selected

#### <u>Step 1:</u>

When the ELTM is initially accessed all EIS case alerts for that caseworker's PCN will appear:

| EIS ETAD             | ET ALERTS DUE TODAY OR OVERDUE        | 040699 11:55<br>WORKER В |
|----------------------|---------------------------------------|--------------------------|
| CASELOAD: B , WORKER | CASELOAD NER:                         | गात                      |
| CASE / CLIENT NAME   | CASE NUMBER MESSAGE                   | DOL<br>DATE CLEAR        |
|                      |                                       |                          |
| (CS) A , CLIENT      | 00016247 APA PAYMENT NOT AUTHORIZED   | 032899                   |
| (CS) B , CLIENT      | 00007856 ME PAYMENT NOT AUTHORIZED    | 112898                   |
|                      | AFDC PAYMENT NOT AUTHORIZED           | 112898                   |
| (CS) C , CLIENT      | 00019926 REVIEW JOBS FOR CLIENT C     | 020199                   |
| (CS) D , CLIENT      | 00009637 REVIEW JOBS FOR CLIENT D     | 090198                   |
| (CS) E , CLIENT      | 00019812 REVIEW JOBS FOR CLIENT E     | 090198                   |
|                      | AFDC PAYMENT NOT AUTHORIZED           | 122898                   |
|                      | ME PAYMENT NOT AUTHORIZED             | 122898                   |
|                      | AFDC PAYMENT NOT AUTHORIZED           | 022899                   |
|                      | ME PAYMENT NOT AUTHORIZED             | 022899                   |
| (CS) F , CLIENT      | 00020600 ME CERT EXPIRED - PGM CLOSED | 033199                   |
| (CL) G , CLIENT      | 00020532 AWP SANC-WA CLIENT G         | 090198                   |
| (CS) H , CLIENT      | 00016664 ME PAYMENT NOT AUTHORIZED    | 122898                   |
|                      | AFDC PAYMENT NOT AUTHORIZED           | 122898                   |
|                      | AFDC PAYMENT NOT AUTHORIZED           | 032899                   |
| PF3=TOP PF7=SCROLL U | JP PF8=SCROLL DOWN PAGE 01 OF 02      | NEXT>                    |
|                      |                                       |                          |

#### <u>Step 2:</u>

On the ETAD:

- 1. <TAB> to the OFFICE field and enter the FSO or Work Services office number
- 2. In the UNIT field enter Unit of the caseworker
- 3. In the CASELOAD NBR field enter the caseload number of the caseworker
- 4. <ENTER>

| EIS ETAD                                                               | ET ALERTS DUE TODAY OR OVERDUE                                                                              | 040699 11:55<br>WORKER B             |
|------------------------------------------------------------------------|----------------------------------------------------------------------------------------------------|--------------------------------------|
| CASELOAD: B , WORKER<br>OFFICE: <b>256</b> UNIT:<br>CASE / CLIENT NAME | 1 CASELOAD NBR: 01<br>CASE NUMBER MESSAGE                                                                   | DUE<br>DATE CLEAR                    |
| (CS) A , CLIENT<br>(CS) B , CLIENT                                     | 00016247 APA PAYMENT NOT AUTHORIZED<br>00007856 ME PAYMENT NOT AUTHORIZED<br>AFDC PAYMENT NOT AUTHORIZED    | 032899<br>112898<br>112898           |
| (CS) C , CLIENT<br>(CS) D , CLIENT<br>(CS) E , CLIENT                  | 00019926 REVIEW JOBS FOR CLIENT C<br>00009637 REVIEW JOBS FOR CLIENT D<br>00010812 REVIEW JOBS FOR CLIENT F | 020199<br>090198                     |
| (CS) E , CLIENT                                                        | AFDC PAYMENT NOT AUTHORIZED<br>AFDC PAYMENT NOT AUTHORIZED<br>AFDC PAYMENT NOT AUTHORIZED                   | 122898<br>122898<br>122898<br>022899 |
|                                                                        | ME PAYMENT NOT AUTHORIZED                                                                                   | 022899                               |
| (CL) G , CLIENT                                                        | 00020000 MB CHRI KHD TOM CHOSH<br>00020532 AWP SANC-WA CLIENT G                                             | 090198                               |
| (CS) H , CLIENT                                                        | 00016664 ME PAYMENT NOT AUTHORIZED<br>AFDC PAYMENT NOT AUTHORIZED<br>AFDC PAYMENT NOT AUTHORIZED            | 122898<br>122898<br>032899           |
| PF3=TOP PF7=SCROLL                                                     | UP PF8=SCROLL DOWN PAGE 01 OF 02                                                                            | NEXT>                                |

<u>Step 3:</u> On <ENTER> the Work Services alerts for caseload 256 1 01 will display:

| EIS ETAD             | ET ALERTS DUE TODAY OR OVERDUE      | 040699 13:45<br>WORKER B |
|----------------------|-------------------------------------|--------------------------|
| CASELOAD: B , WORKER |                                     |                          |
| OFFICE: 256 UNIT:    | 1 CASELOAD NBR: 01                  | DUE                      |
| CASE / CLIENT NAME   | CASE NUMBER MESSAGE                 | DATE CLEAR               |
|                      |                                     |                          |
| (CL) I , CLIENT      | 00013245 JOBS SANCTION IMPLEMENTED  | 072099                   |
| (CL) J , CLIENT      | 06701293 E&T REF, 0600020618 ACTIVE | E&T 012899               |
| (CL) K , CLIENT      | 00013354 E&T DISQUAL IMPLEMENTED    | 022299                   |
| (CL) L , CLIENT      | 00013227 JOBS SANCTION IMPLEMENTED  | 030599                   |
| PF3=TOP PF7=SCROLL   | UP PF8=SCROLL DOWN PAGE 01 OF 04    | NEXT>                    |

## **Deleting Alerts on the ETAD**

<u>Step 1:</u> On the ETAD screen:

- 1. <TAB> to the CLEAR field
- 2. Enter an X by each alert needing deletion
- 3. <ENTER>

| EIS ETAD                                                    | ET ALERTS DUE TODAY OR OVERDUE                           | 040699 11:55<br>WORKER B                                                          |
|-------------------------------------------------------------|----------------------------------------------------------|-----------------------------------------------------------------------------------|
| CASELOAD: B , WORKER<br>OFFICE: UNIT:<br>CASE / CLIENT NAME | CASELOAD NBR:<br>CASE NUMBER MESSAGE                     | DUE<br>DATE CLEAR                                                                 |
| (CS) A , CLIENT                                             | 00016247 APA PAYMENT NOT                                 | AUTHORIZED 032899 X                                                               |
| (CS) C . CLIENT                                             | AFDC PAYMENT NOT<br>00019926 REVIEW JOBS FOR C           | AUTHORIZED 112898 X<br>AUTHORIZED 112898 X<br>LIENT C 020199 X                    |
| (CS) D , CLIENT<br>(CS) E , CLIENT                          | 00009637 REVIEW JOBS FOR C<br>00019812 REVIEW JOBS FOR C | LIENT D 090198 X<br>LIENT E 090198 X                                              |
|                                                             | AFDC PAYMENT NOT<br>ME PAYMENT NOT                       | AUTHORIZED         122898         X           AUTHORIZED         122898         X |
|                                                             | AFDC PAYMENT NOT<br>ME PAYMENT NOT                       | AUTHORIZED 022899 <b>X</b><br>AUTHORIZED 022899 <b>X</b>                          |
| (CS) F , CLIENT<br>(CL) G , CLIENT                          | 00020600 ME CERT EXPIRED -<br>00020532 AWP SANC-WA CLIEN | PGM CLOSED         033199         X           IT G         090198                 |
| (CS) H , CLIENT                                             | 00016664 ME PAYMENT NOT<br>AFDC PAYMENT NOT              | AUTHORIZED 122898 X<br>AUTHORIZED 122898 X                                        |
| PF3=TOP PF7=SCROLL                                          | AFDC PAYMENT NOT<br>UP PF8=SCROLL DOWN PAGE              | 01 OF 02 NEXT>                                                                    |

<u>Step 2:</u> On <ENTER> the next page of alerts will display. The ETAD page with the deleted alerts will appear as follows:

| EIS ETAD                             | ET ALERTS DUE TODAY OR OVERDUE | 040699 14:11<br>WORKER B |
|--------------------------------------|--------------------------------|--------------------------|
| CASELOAD: B, WORKER<br>OFFICE: UNIT: | CASELOAD NBR:                  | DUE                      |
| CASE / CLIENT NAME                   | CASE NUMBER MESSAGE            | DATE CLEAR               |
| (CS) A , CLIENT                      | 00016247 ****DELETED*******    | ********* 032899         |
| (CS) B , CLIENT                      | 00007856 ****DELETED*******    | ********* 112898         |
|                                      | ****DELETED*******             | ********* 112898         |
| (CS) C , CLIENT                      | 00019926                       | ********* 020199         |
| (CS) D , CLIENT                      | 00009637 ****DELETED*******    | ********* 090198         |
| (CS) E , CLIENT                      | 00019812 ****DELETED*******    | ********* 090198         |
|                                      | ****DELETED*******             | ********* 122898         |
|                                      | ****DELETED******              | ********* 122898         |
|                                      | ****DELETED******              | ********* 022899         |
|                                      | ****DELETED******              | ********* 022899         |
|                                      | ****DELETED******              | ********* 053098         |
| (CS) F , CLIENT                      | 00020600 ****DELETED*******    | ********* 033199         |
| (CL) G , CLIENT                      | 00020532 AWP SANC-WA CLIENT    | G 090198                 |
| (CS) H , CLIENT                      | 00016664 ****DELETED*******    | ********* 122898         |
|                                      | ****DELETED******              | ********* 122898         |
|                                      | ****DELETED******              | ********* 032899         |
| PF3=TOP PF7=SCROLL U                 | JP PF8=SCROLL DOWN PAGE 01     | OF 02 NEXT>              |